# Outlook のメールアドレス設定手順

# Outlook は二種類ある!

その1:インターネットWeb版の無料 Outlook と その2:Microsoft Office に添付の Outlook がある。 用語の意味

- ① アカウントとは:IDとパスワードのこと。
- ② サインインとは:登録すること(ログインとも言う)

# その1:インターネットWeb版の無料 Outlook の設定手順

### ①MSNの公式サイトから、左上部の"Outlook.com"をクリックする。

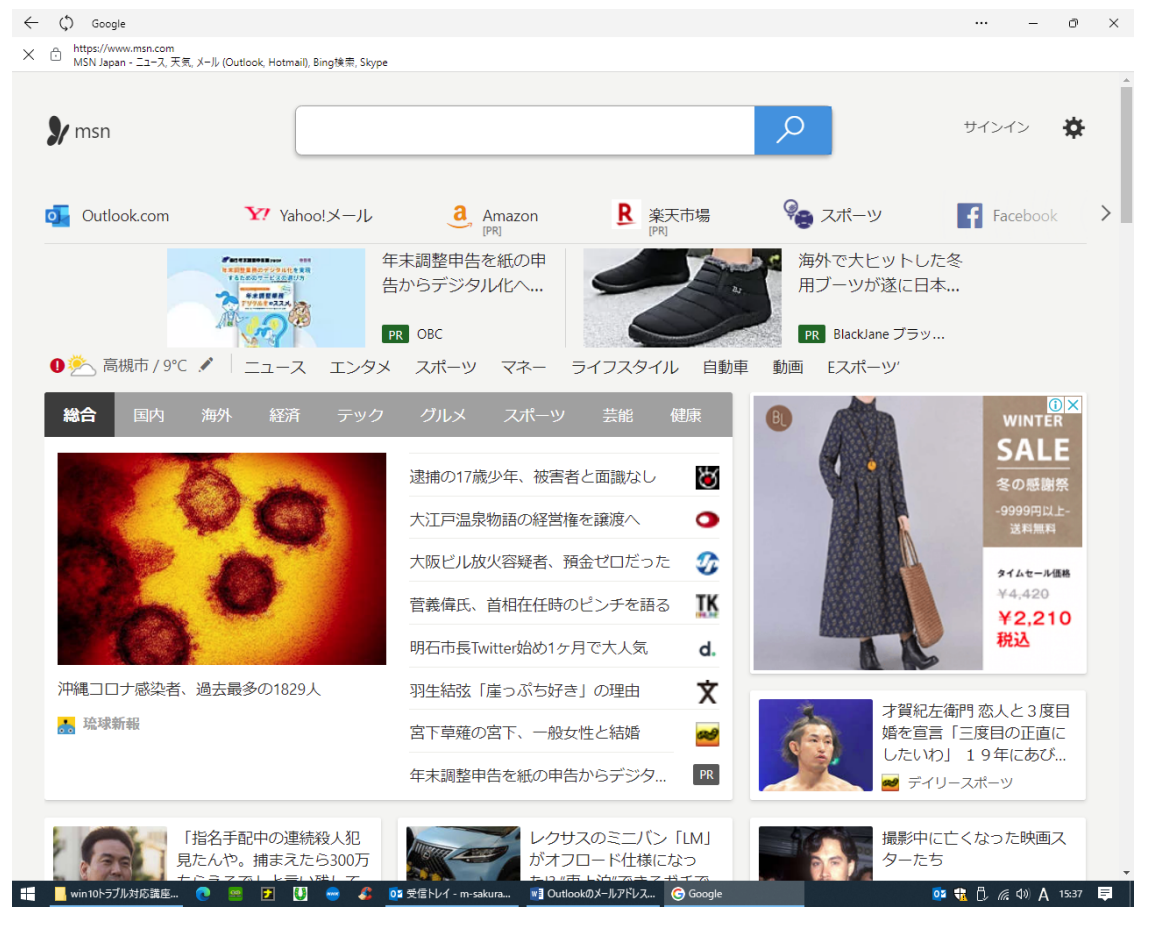

### ②次に、右下の"無料アカウントを作成"をクリックする。

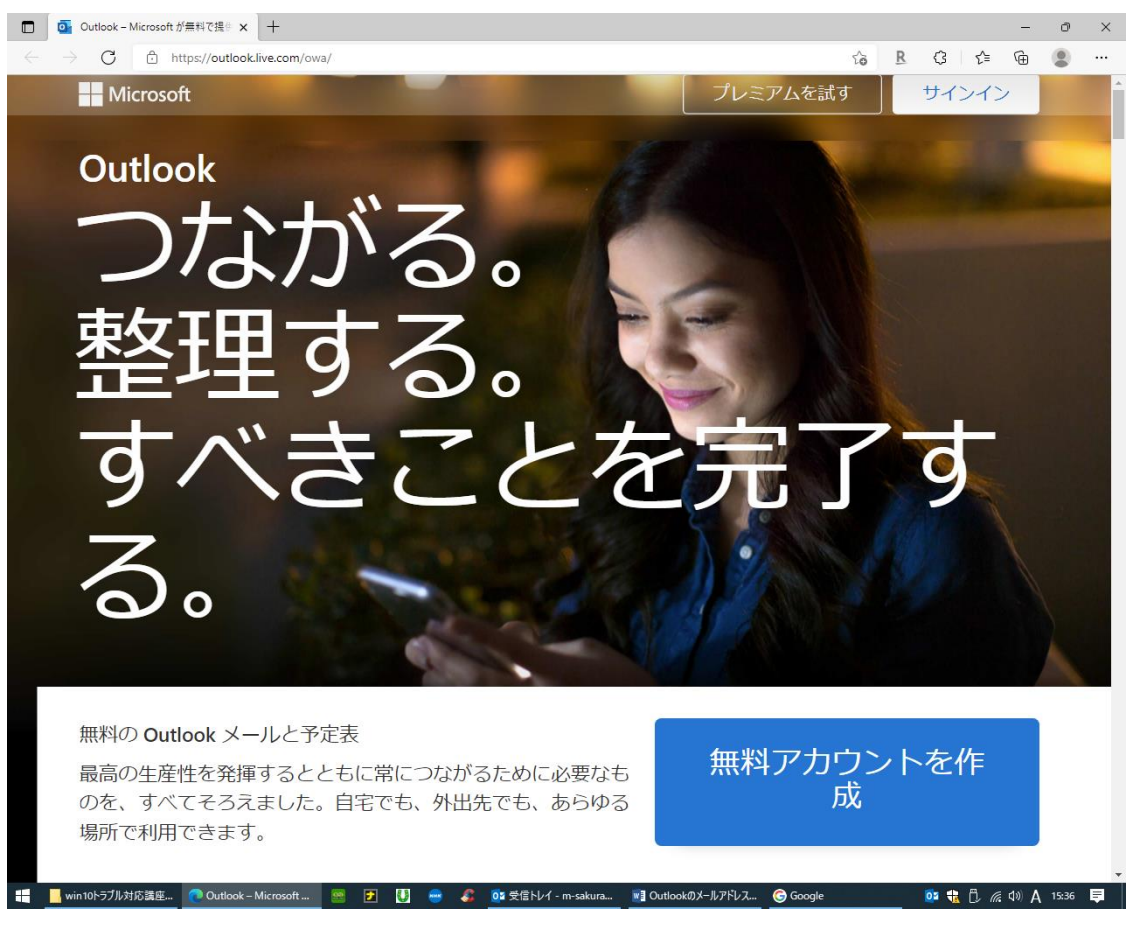

### ③次に、@の前に、アルファベットで入力(何でもよい)して"次へ"をクリックする。

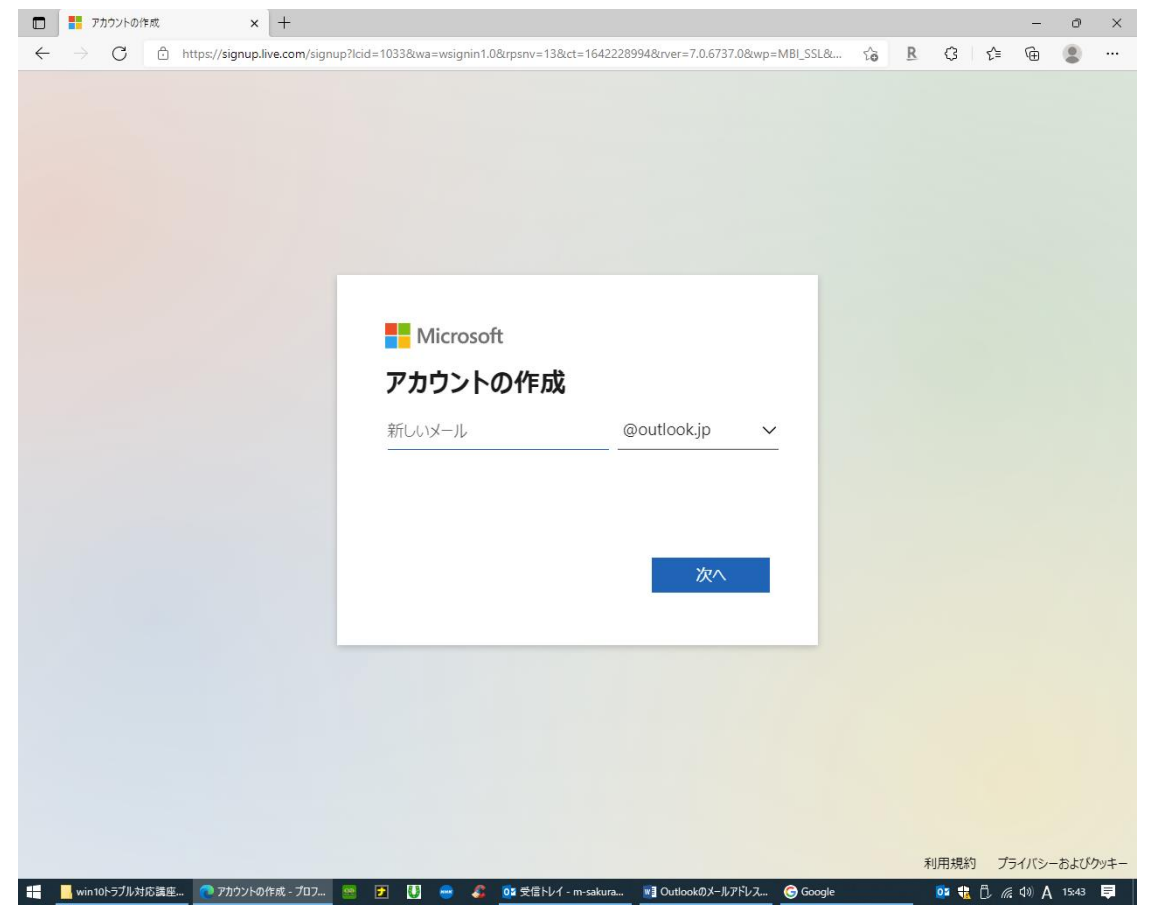

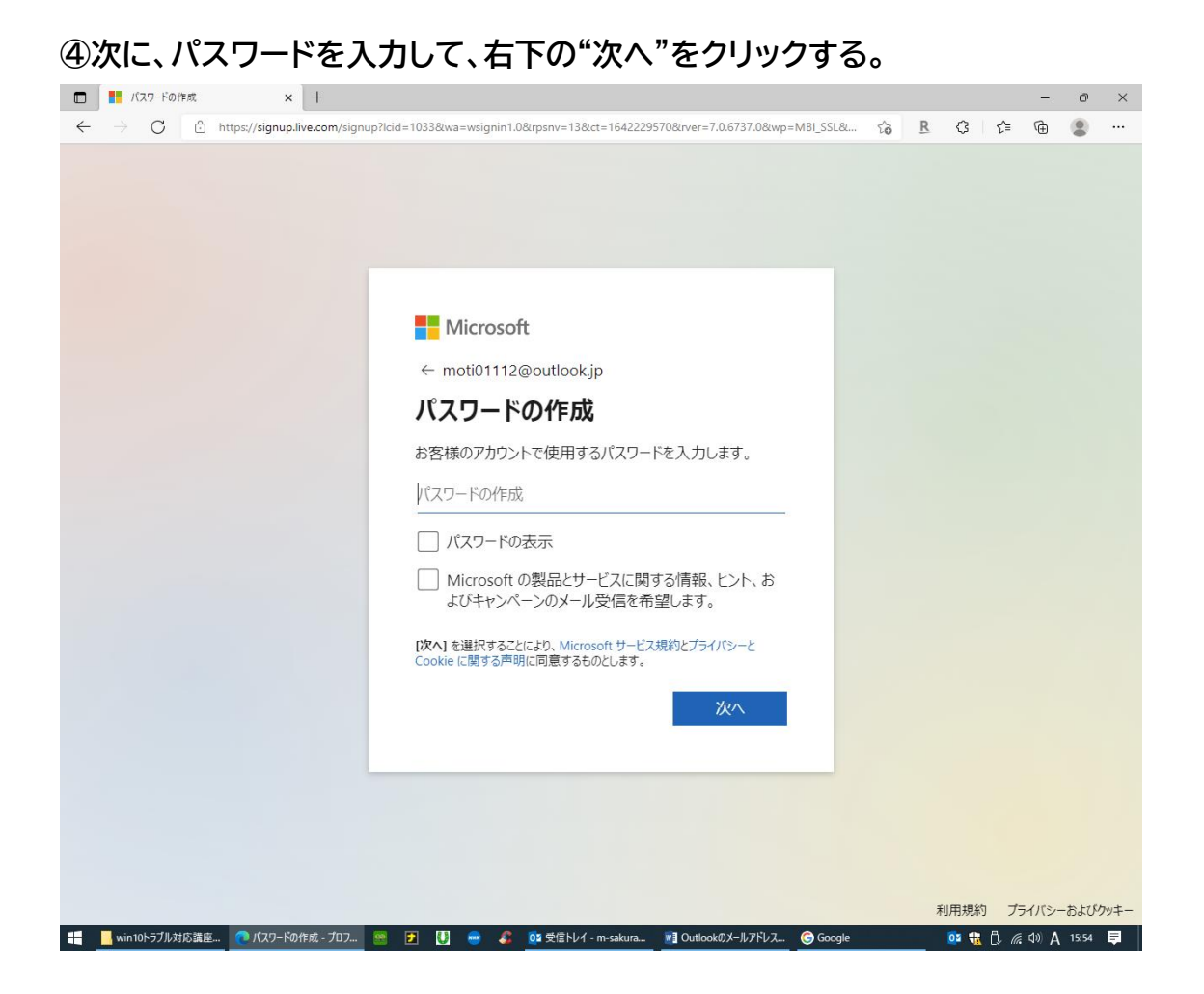

⑨これで無料アカウントが作成されました。

# その2: Microsoft Office に添付の Outlook の設定手順

①スタートメニューの Outlook をクリックする。

| ਜ਼ ਙਿ∗ਾ @ ਼ਾ |         |                 |              |       |                |               |        |            |          |          |                     | サインイン               | - 📼 –           | ø ×        |
|--------------|---------|-----------------|--------------|-------|----------------|---------------|--------|------------|----------|----------|---------------------|---------------------|-----------------|------------|
| ファイル         | ホーム     | 挿入              | 苗面 デザイン      | レイア   | ウト 参考資料        | 差し込み文書        | 校問     | 表示         | 開発       | へいプ      | ♀ 実行したい作業を入力してください  |                     |                 | A, 共有      |
| 4            | よ切り取り   |                 | D17 UDD=22   | - 112 | 0.0° .* 0.00 m |               | . 1=   | 4 <u>-</u> | a= 0     | AL       |                     |                     |                 | ₽ 検索 ・     |
| ≡            |         |                 |              |       | 作る             |               |        |            |          |          | 遊ぶ                  |                     |                 | 送換<br>選択 ▼ |
|              | 🚞 Lha   | plus            |              |       |                |               |        |            |          |          |                     |                     | •••             | 編集 ^       |
|              |         |                 |              |       | 0 🗠            |               |        | W          |          | 6        | 🍼 🥸                 | R                   |                 |            |
|              | 💽 Mic   | rosoft Edge     |              |       | Outlook        | Windows 10    | SFC    | Dism∃マ     | アビガン     | ン - Bing | サイト内検索 BIGLOBE      | 【楽天市場】T 口           | グイン:個人          |            |
|              | 📃 Mic   | rosoft Office   | ツール          |       |                |               |        |            |          |          |                     |                     |                 |            |
|              | 🚺 Mic   | rosoft Solitair | e Collection |       | RS             | E             | 5      | <b>*</b>   |          | MINNET   |                     |                     | au              |            |
|              | 🛅 Mic   | rosoft Store    |              |       | マスクの通販         | e14ea58r.ec-n | 9      |            | 検索:      | 日本経…     |                     | 1×11×2511           |                 |            |
|              | Mic Mic | rosoft Wi-Fi    |              |       |                |               |        |            |          |          |                     |                     | 2               |            |
|              | 🗔 Mic   | rosoft ニュース     |              |       | dia            | 8             |        | SC         |          |          |                     |                     | <b>S</b>        |            |
|              |         |                 |              |       | netkeiba.com   | JRA日本中央       | 動画:    | ニュース連      | 「アビカ     | ゴン」の検    | 個人輸入代行 検索結果 個       | 「イベルメクチン 🦻          | FDX71-IL(       |            |
|              | net     | keiba.com - 🛙   | 国内最大級の競馬     | 情報    |                |               |        |            |          |          |                     |                     |                 |            |
|              |         |                 |              |       |                |               |        |            |          |          |                     |                     |                 |            |
|              | 0ff     | ce              |              |       | *              |               |        |            |          | 2        |                     | (0)=                | _               |            |
|              | 👗 One   | Drive           |              |       | 夏雨レーダー         | 枚方市の天気        | 未来     | 思考のべ       | アビガン     | 2 - 2NN  | Bloombera.co Google | Theits              |                 |            |
|              | N One   | Note 2016       |              |       |                |               |        |            |          |          |                     | M                   |                 |            |
|              | N One   | Note for Wir    | idows 10     |       | Rogisten       |               |        |            | 1        | 価格       |                     | 8                   | 莱通信社            |            |
| 8            | 🗖 🗹 Out | look            |              |       | 【楽天市場】Sh       | Yahoo! JAPAN  | Yaho   | 0/22-Z     | 価格.c     | :om - Г  | 535でイオンイ            | Ameba               | 節 台             |            |
| <b></b>      |         |                 |              |       |                |               |        |            |          |          | IIDWI               | $\bigcirc$          |                 |            |
|              | 💝 PC    | 正常性チェック         |              |       | a              | a             |        | Y          |          |          |                     | (TT)                | ZNN             |            |
| ₹            | DF      | sam Basic       |              |       | Amazon 本,      | Amazon.co.jp: |        | 9.com      | ヤフオミ     | 7! - 良品  | T                   |                     | O NEWS, NO LIES |            |
|              | Per Pov | verPoint        |              |       |                |               |        |            |          |          |                     |                     |                 |            |
| ā            | P 🛛 Pub | lisher          |              |       |                |               |        | <b>6</b>   |          |          | 2NN 2NN             | ZNN                 |                 |            |
|              |         |                 |              |       | ヤフオク! - ۱・0    |               |        |            | PayPa    | יין ⊽עכע |                     | BN(X + - 20         |                 |            |
| -            | N SFC   | とDismコマンド       | をつかってWindow  | vs奁   |                |               |        |            |          |          |                     |                     |                 |            |
| Ф            | S Sky   | ре              |              |       |                |               |        |            |          |          |                     |                     |                 | + 102%     |
|              | win10トラ | ブル対応講座.         | . 💽 📟        |       | U 👄 🖉          | 01 受信トレイ - m- | sakura | . 💽 Ou     | tlookのメ・ | ールアドレス   |                     | <b>0</b> 2 <b>(</b> |                 | A 17:07    |

#### ②概ね似たような Outlook の画面が作成されるので、次に左上の"ファイル"をクリックする。

| 2 ÷                                                                        | <b>党</b>                                                                                                    | ≡ri/1 - m-sakura@muc.big                                                                               | obe.ne.jp - Outlook                                                                                                    |                                                                                                    |                                                                                                    |
|----------------------------------------------------------------------------|----------------------------------------------------------------------------------------------------|----------------------------------------------------------------------------------------------------|----------------------------------------------------------------------------------------------------|----------------------------------------------------------------------------------------------------|----------------------------------------------------------------------------------------------------|
| ファイル ホーム 送受信 フォルダ・                                                         | - 表示 ヘルプ ♀ 実行したい作業を入力し                                                                                                    | いてください                                                                                                 |                                                                                                    |                                                                                                    |                                                                                                    |
| 「<br>新しい<br>メールアイテム・<br>新規作成     新規作成     「     秋     「     秋     「     ホー | 近信 全員に 転送 頭・     返信     返信     返信     返信     万倍     万倍     万合     万合 | <ul> <li>2 移動:?</li> <li>ご チーム宛て電子メ・・・</li> <li>ジ 新規作成</li> <li>マ</li> <li>バック操作</li> <li>「</li> </ul> | 2 移動 *<br>1 ルール *<br>1 のneNote<br>移動<br>2 示読/8<br>1 つうびの<br>2 示読/8<br>2 示読/8<br>2 示読/8<br>2 示読/8<br>2 示読/8<br>2 示読/8<br>2 示読/8<br>2 示読/8<br>2 示読/8<br>2 示読/8<br>2 示読/8<br>2 示がの<br>2 示がの<br>2 示がの<br>2 示<br>3 のの<br>2 いール<br>2 示<br>3 のの<br>2 いール<br>2 いール<br>2 いーの<br>2 いーの<br>2 いーの<br>2 いーの<br>2 いーの<br>2 いの<br>2 いの<br>2 いの<br>2 いの<br>2 いの<br>2 いの<br>2 いの<br>2 いの<br>2 いの<br>2 いの<br>2 いの<br>2 いの<br>2 いの<br>2 いの<br>2 いの<br>2 いの<br>2 いの<br>2 いの<br>2 いの<br>2 いの<br>2 いの<br>2 いの<br>2 いの<br>2 いの<br>2 いの<br>2 いの<br>2 いの<br>2 いの<br>2 いの<br>2 いの<br>2 いの<br>2 いの<br>2 いの<br>2 いのの<br>2 いの<br>2 いのの<br>2 いのの<br>2 いの<br>2 いの<br>2 いの<br>2 いのの<br>2 いのの<br>2 いのの<br>2 いのの<br>2 いのの<br>2 いのの<br>2 いのの<br>2 いのの<br>2 いのの<br>2 いのの<br>2 いのの<br>2 いのの<br>2 いのの<br>2 いのの<br>2 いのの<br>2 いのの<br>2 いのの<br>2 いのの<br>2 いのの<br>2 いののの<br>2 いのの<br>2 いのの<br>2 いのの<br>2 いのの<br>2 いのの<br>2 いのの<br>2 いのの<br>2 いのの<br>2 いのの<br>2 いのの<br>2 いのの<br>2 いのの<br>2 いのの<br>2 いのの<br>2 いのの<br>2 いのの<br>2 いのの<br>2 いのの<br>2 いのの<br>2 いのの<br>2 いのの<br>2 いのの<br>2 いののの<br>2 いのの<br>2 いのの<br>2 いのの<br>2 いのの<br>2 いのの<br>2 いののの<br>2 いののの<br>2 いのの<br>2 いののの<br>2 いののの<br>2 いののの<br>2 いののの<br>2 いののの<br>2 いののの<br>2 いののの<br>2 いののの<br>2 いののの<br>2 いののの<br>2 いののの<br>2 いののの<br>2 いのののの<br>2 いのののの<br>2 いのののの<br>2 いののののの<br>2 いののののの<br>2 いのののの<br>2 いのののの<br>2 いのののの<br>2 いのののの<br>2 いのののの<br>2 いのののの<br>2 いのののの<br>2 いのののの<br>2 いのののの<br>2 いのののののののの<br>2 いのののの<br>2 いののののののののの<br>2 いののののののののののののの<br>2 いのののののののののののののののののののののののののののののののののののの | <ul> <li>ヨ対済み</li> <li>ヨーザーの検索</li> <li>副対済み</li> <li>記 アドレス帳</li> <li>設定 ▼</li> <li>電子メールのフィリ</li> <li>対 検索</li> </ul> |                                                                                                    |
| ▲お気に入り く                                                                   | 現在のメールポックスの検索                                                                                                    |                                                                                                    |                                                                                                    | ▶ 現在のメールボックス ・                                                                                                    | Q.返信 Q.全員に返信 Q.転送                                                                                                    |
| 受信トレイ                                                                      | すべこ 未読                                                                                                    |                                                                                                    |                                                                                                    | 日付~ ↑                                                                                                    | 3:20 3:20 3:20 3:20 3:20 3:20 3:20 3:20                                                                                |
| ▲ m-sakura@muc.biglob…<br>受信トレイ<br>下書き[5]                                  | ▲ 昨日<br>楽天でんき<br>【楽天でんき】2021年12月分 電気料金確定のご<br>■2021                                                                                                    | <b>繁内</b><br>年12月分 電気料金確定のご案                                                                           | 内                                                                                                    | (金) 21:40                                                                                                    | <ul> <li>ヨドバシ・ドット・コム:ご注文商…</li> <li>1) 国際をダウンロードするには、ここをクリックします。プライバシー保護を促進するため、メッセージ内の画像は目動的にはダウンロードされません。</li> </ul> |
| 送信済みアイテム<br>削除済みアイテム 6<br>Drafts<br>RSS フィード (このコンピューターのみ)                 | ▲ 水曜日<br>BIGLOBEカスタマーサポート<br>(お知らせ)2021年12月BIGLOBE請求金額確定<br>お客さま各位                                                                                                    | このご連絡<br>請求金                                                                                           | 額確定のご連絡                                                                                                    | (氷) 13:22                                                                                                    | ▲<br>■ 画像をダウンロードするにはここを右クリルクまたは長<br>シー保護のため、Outlook によってインターネットがら<br>が中止どれました。                                         |
| 送信トレイ<br>迷惑メール<br>検索フォルダー                                                  | inet-billing@portalmail.kddi.com<br>KDDI料金のお知らせ<br>いっもKDDIサービスをご利用いただきありがとうござ                                                                                                    | います。 ご請求額が確定しました                                                                                       | Dでご連絡いたします。 ご請求:                                                                                                    | (水) 11:08                                                                                                    |                                                                                                    |
| 100m271107                                                                 | ∃ドバシ・ドット・コム<br>ヨドバシ・ドット・コム:ご注文商品出荷のお知らせ<br><https: www.yodobashi.com=""></https:>                                                                                                    | ご注文商品出荷のお知らせ                                                                                           | このメールは、配信専用のアドレ                                                                                                    | (水) 3:20<br>えで                                                                                                    |                                                                                                    |
|                                                                            | ▲ 火曜日                                                                                                    |                                                                                                    |                                                                                                    |                                                                                                    |                                                                                                    |
|                                                                            | ヨドバシ・ドット・コム<br>ヨドバシ・ドット・コム : クレジットカード決済のご利用<br><https: www.yodobashi.com=""></https:>                                                                                                    | 確認が完了いたしました<br>クレジットカード決済のご利用確                                                                         | 認が完了いたしました (このメ                                                                                                    | (火) 12:24<br>ール                                                                                                    |                                                                                                    |
|                                                                            | ヨドバシ・ドット・コム<br>ヨドバシ・ドット・コム : ご注文ありがとうございます<br><https: www.yodobashi.com=""></https:>                                                                                                    | ご注文ありがとうございます (                                                                                        | のメールは、配信専用のアドレス                                                                                                    | (火) 12:21<br>スで配                                                                                                    |                                                                                                    |
|                                                                            | shimak@mua.biglobe.ne.jp<br>令和4年 1月15日(土)シルバーPCC定例会ご<br>シルバーPCC各位へ 皆様、明けましておめでとうご                                                                                                    | <b>案内</b><br>ざいます。 感染症第6波が広が                                                                           | つつ有りますが、皆様お元気に                                                                                                    | し<br>(火) 9:28<br>新年を                                                                                                    |                                                                                                    |
|                                                                            | ∃ドバシ・ドット・コム<br>∃ドバシ・ドット・コム:ご注文商品出荷のお知らせ<br><https: www.yodobashi.com=""></https:>                                                                                                    | ご注文商品出荷のお知らせ                                                                                           | このメールは、配信専用のアドレ                                                                                                    | (火) 7:01<br>えで                                                                                                    | ご注文商品出荷のお知らせ<br>(このメールは、配信専用のアト                                                                                        |
|                                                                            | ▲ 月曜日                                                                                                    |                                                                                                    |                                                                                                    |                                                                                                    | れています)                                                                                                    |
|                                                                            | ∃ドバシ・ドット・コム<br>∃ドバシ・ドット・コム:第一類医薬品および確認が<br><https: www.yodobashi.com=""></https:>                                                                                                    | 必要な医薬品適正使用確認のご<br>第一類医薬品および確認が必                                                                        | <b>連絡</b><br>要な医薬品適正使用確認結界                                                                                                    | (月) 11:04<br>見のご                                                                                                    | ヨドバシ・ドット・コムをご利用いただき、                                                                                                   |
| <b>⊻</b> ॐ ≣ છ ····                                                        | ヨドバシ・ドット・コム<br>ヨドバシ・ドット・コム : ご注文ありがとうございます<br><https: www.yodobashi.com=""></https:>                                                                                                    | ご注文ありがとうございます (                                                                                        | のメールは、配信専用のアドレフ                                                                                                    | (月) 10:01                                                                                                    | ます。<br>( )                                                                                                    |
| フィルター適用                                                                    |                                                                                                    |                                                                                                    |                                                                                                    | 1                                                                                                    | 賽続中 🔲 🗐 - ──────────────────────────────────                                                                           |
| 📑 📙 win10トラブル対応講 💽                                                         | 📟 🛃 🚺 🚭 🖧 📴 受信トレイ -                                                                                                    | m-sakura <mark>01</mark> 受信トレイ - r                                                                     | n-sakura 💽 Outlookの>                                                                                                    | メールアドレ 🬀 Google                                                                                                    | 💽 📆 🗇 🧖 다. 이) 🗛 16:08 🗮                                                                                                |

## ③次に、アカウントの設定をクリックする。

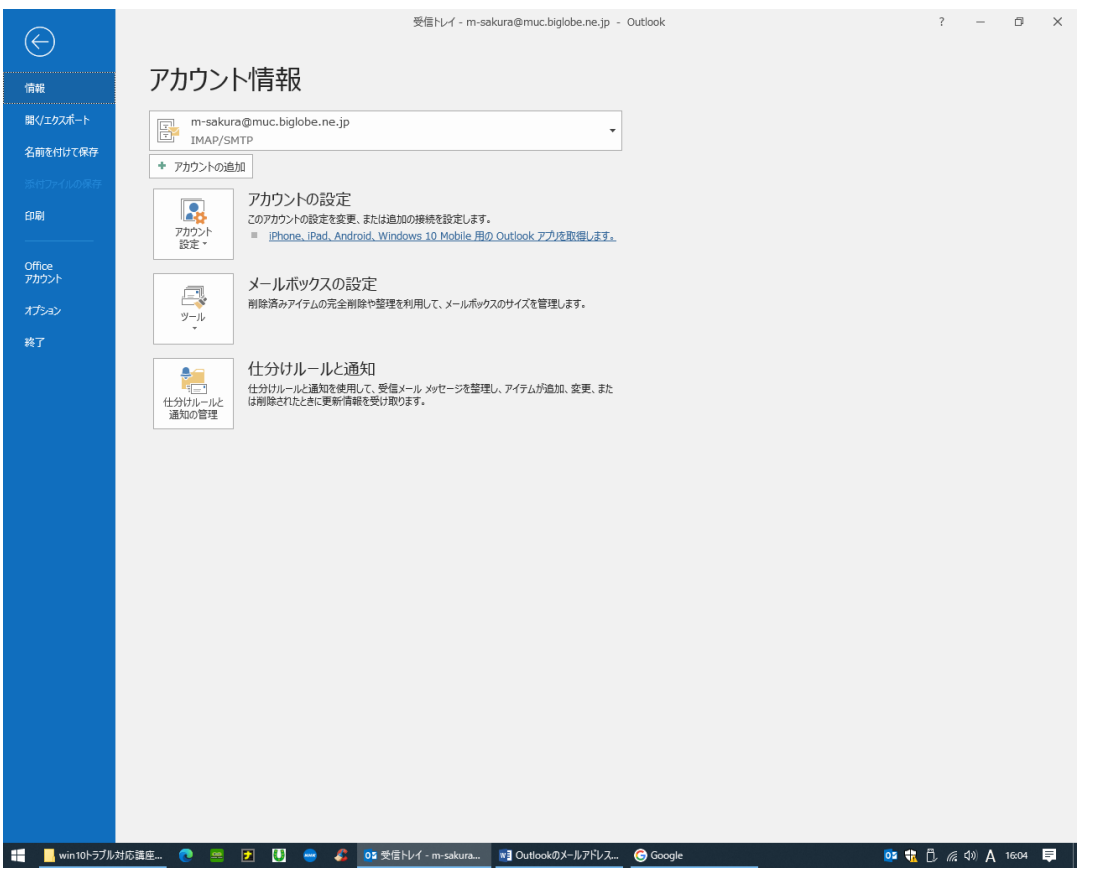

### ④次に、メールタブの"新規"をクリックする。

| <b>5</b> ∓                                      |                                                                                                    | 受信凡                                                                                            | イ - m-sakura@muc.b                                                                     | globe.ne.jp - C                                                           | utlook                                                              |                                                        | • – • ×                                                                                                    |
|-------------------------------------------------|----------------------------------------------------------------------------------------------------|------------------------------------------------------------------------------------------------|----------------------------------------------------------------------------------------|---------------------------------------------------------------------------|---------------------------------------------------------------------|--------------------------------------------------------|----------------------------------------------------------------------------------------------------|
| ファイル ホーム 送受信 フォルダ                               | - 表示 ヘルプ Q第                                                                                                    | 行したい作業を入力してく                                                                                   | ださい                                                                                    |                                                                           |                                                                     |                                                        |                                                                                                    |
|                                                 |                                                                                                    | <ul> <li>送信済みアイテム</li> <li>上司に転送</li> <li>返信して削除</li> </ul>                                    | <ul> <li>移動:?</li> <li>三〕 チーム宛て電子メ…</li> <li>ダ 新規作成</li> <li>マ</li> <li>場換作</li> </ul> | <sup>1</sup> ■移動 ~<br><sup>1</sup> □ルール ~<br><sup>1</sup> ■ OneNote<br>移動 | <ul> <li>○ 未読/開封済み</li> <li>▶ フラグの設定 マ<br/>タグ</li> <li>項</li> </ul> | ユーザーの検索<br>■ アドレス帳<br>▼ 電子メールのフィル<br>検索<br>在のメールポックス ▼ | A)         一下           液み         モージョン           ウー処理・         ドガ           音声読み上げ         送受信           へ         公室信           Q-返信         Q-気信 |
| 受信トレイ                                           | すべて 未読                                                                                                    |                                                                                                |                                                                                        |                                                                           |                                                                     | 日付∨ ↑                                                  | Q ヨドバシ・ドッ 28 1 · (水) 3:20                                                                                                    |
| ▲m-sakura@muc.biglob…<br>受信トレイ<br>下書き[5]        | 峰 アカウント設定                                                                                                    | メ ヨドバシ・ドット・コム:ご注文商…<br>画像をダウンロードするには、ここをワルクします。プライ<br>パシー保護を促進するため、メッセージ内の画像は自動的にはダウンロードされません。 |                                                                                        |                                                                           |                                                                     |                                                        |                                                                                                    |
| 送信済みアイテム                                        | ▲ 水                                                                                                    |                                                                                                |                                                                                        |                                                                           |                                                                     |                                                        | A                                                                                                    |
| 前はボロッチュテム で<br>Drafts<br>RSS フィード (このコンピューターのみ) | B メール データファイ<br>は<br>お Ga 新規(N) 文                                                                                                    | ★ 画像をがつンロードするにはここを右クリックまたは長<br>シー保護のため、Outlook によってインターネットから<br>が中止されました。                      |                                                                                        |                                                                           |                                                                     |                                                        |                                                                                                    |
| 送信トレイ                                           | in 名前                                                                                                    |                                                                                                | 種類                                                                                     | l                                                                         |                                                                     |                                                        |                                                                                                    |
| 述意ンール<br>検索フォルダー                                |                                                                                                    | uc.biglobe.ne.jp<br>t. 新しいメッセージを次の場<br>m-sakura@muc                                            | IMA<br>所に配信します:<br>.biglobe.ne.jp¥受信N                                                  | P/SMTP (达信 안<br>/ <b>/</b>                                                | 史用する既定のアカウン                                                         | r)                                                     |                                                                                                    |
|                                                 | 크<br>《<br>St                                                                                                    | データ ファイル:C:¥U                                                                                  | Jsers¥HP8200¥¥Micro                                                                    | soft¥Outlook¥m                                                            | i-sakura@muc.biglo                                                  | be.ne.jp.ost                                           |                                                                                                    |
|                                                 | >                                                                                                    |                                                                                                |                                                                                        |                                                                           |                                                                     | 閉じる(C)                                                 | ズ注文商日出共のや知らせ                                                                                                    |
|                                                 | コドハン・ドット・コム<br>ヨドバシ・ドット・コム:ご注文<br><https: td="" www.yodoba<=""><td>商品出荷のお知らせ<br/>ashi.com/&gt; ご</td><td>注文商品出荷のお知らせ</td><td>(このメールは、配信</td><td>言専用のアドレスで</td><td>(火) 7:01</td><td>(このメールは、配信専用のアト</td></https:> | 商品出荷のお知らせ<br>ashi.com/> ご                                                                      | 注文商品出荷のお知らせ                                                                            | (このメールは、配信                                                                | 言専用のアドレスで                                                           | (火) 7:01                                               | (このメールは、配信専用のアト                                                                                                    |
|                                                 | ▲ 月曜日                                                                                                    |                                                                                                |                                                                                        |                                                                           |                                                                     |                                                        | れています)                                                                                                    |
|                                                 | ヨドバシ・ドット・コム<br>ヨドバシ・ドット・コム:第一業<br><https: td="" www.yodoba<=""><td>ヨドバシ・ドット・コムをご利用いただき、</td></https:>                                                                                                    | ヨドバシ・ドット・コムをご利用いただき、                                                                           |                                                                                        |                                                                           |                                                                     |                                                        |                                                                                                    |
| 🐱 🎿 🥅 🖓 ····                                    | ヨドバシ・ドット・コム<br>ヨドバシ・ドット・コム : ご注文<br><https: td="" www.yodob<=""><td>ありがとうございます<br/>ashi.com/&gt; ご</td><td>注文ありがとうございます</td><td>(このメールは、配信</td><td>専用のアドレスで配</td><td>(月) 10:01</td><td>₹3.<br/>▼</td></https:>   | ありがとうございます<br>ashi.com/> ご                                                                     | 注文ありがとうございます                                                                           | (このメールは、配信                                                                | 専用のアドレスで配                                                           | (月) 10:01                                              | ₹3.<br>▼                                                                                                    |
| フィルター適用                                         |                                                                                                    |                                                                                                |                                                                                        | กง และนี้เส                                                               |                                                                     | 接                                                      | 続中 🔲 印                                                                                                    |
|                                                 | - 🔤 🛂 🔛                                                                                                    | 🤒 📴 安信トレイ - m-:                                                                                | sakura Will Outlook                                                                    | リメールアトレス                                                                  |                                                                     |                                                        | 🔮 📆 🗋 🌈 Q0) A 16:37 📮                                                                                                    |

## ⑤すでにお持ちのアカウント(メールアドレスとパスワード)を入力する。

| f5 ∓                                                                | 受信卜记亻 - m-sakura@muc.biglobe.ne.jp - Outlook                                                                                                    | 6 – 0 ×                                                                                           |  |  |  |  |  |  |  |
|---------------------------------------------------------------------|----------------------------------------------------------------------------------------------------|---------------------------------------------------------------------------------------------------|--|--|--|--|--|--|--|
| ファイル ホーム 送受信 フォルダ                                                   | - 表示 ヘルプ ♀ 実行したい作業を入力してください                                                                                                    |                                                                                                   |  |  |  |  |  |  |  |
|                                                                     | C      C      C | A)<br>読み<br>上げ<br>音声読み上げ<br>送受信<br>ヘ<br>2<br>次でてのフォルダー<br>な送受信<br>へ                               |  |  |  |  |  |  |  |
| ▲お気に入り く                                                            | 現在のメールボックスの検索  の検索  現在のメールボックス ・                                                                                                    | 3.返信 <sup>(</sup> Q) 全目に返信 ○ 転送                                                                   |  |  |  |  |  |  |  |
| 受信トレイ                                                               | すべ <sup>-</sup> 未読 日付 ~ ↑                                                                                                    | ● ヨドバシ・ドッ 🏜 1- (水) 3:20                                                                           |  |  |  |  |  |  |  |
| ▲m-sakura@muc.biglob…<br>受信トレイ<br>下書き[5]                            | ・ 許 アカウント設定           ×             ・ 満<br>・ 一           ・ 一         ・         ・                                                                                                    | ヨドバシ・ドット・コム:ご注文商…<br>画像をダウンロードするには、ここをクリックします。プライ<br>パシー保護を促進するため、メッセージ内の画像は目<br>動的にはダウンロードされません。 |  |  |  |  |  |  |  |
| 送信済みパイテム<br>削除済みアイテム 6<br>Drafts<br>RSS フィード (このコンピューターのみ)<br>送信トレイ | Outlook へようこそ                                                                                                    | ★ 「▲ 「▲ ● ● ● ● ● ● ● ● ● ● ● ● ● ● ● ● ●                                                         |  |  |  |  |  |  |  |
| 迷惑メール                                                               |                                                                                                    |                                                                                                   |  |  |  |  |  |  |  |
| 検索フォルダー                                                             | メール アドレスを入力してアカウントを追加します。                                                                                                    |                                                                                                   |  |  |  |  |  |  |  |
|                                                                     | <b>詳編オプション ∨</b><br>接続                                                                                                    |                                                                                                   |  |  |  |  |  |  |  |
|                                                                     | ヨケバシ・ドタド・コム:こ注文競励出荷の65和5世<br><https: www.yodobashi.com=""></https:> ご主文商品出荷の65知5世 (このメールは、配信専用のアドレスで                                                                                                    | 注文商品出荷のお知らせ (このメールは、配信専用のアト                                                                       |  |  |  |  |  |  |  |
|                                                                     | ▲ 月曜日                                                                                                    | れています)                                                                                            |  |  |  |  |  |  |  |
|                                                                     | ヨドバシ・ドット・コム<br>ヨドバシ・ドット・コム:第一類医薬品および確認が必要な医薬品造正使用確認のご連絡<br><https: www.yodobashi.com=""></https:> 第一類医薬品および確認が必要な医薬品通正使用確認結果のご                                                                                                    | ヨドバシ・ドット・コムをご利用いただき、                                                                              |  |  |  |  |  |  |  |
| ✓ ぷ Ⅲ ② ····                                                        | 3ドバシ・ドット・コム<br>3ドバシ・ドット・コム:ご注文ありがらございほす<br><https: www.yodobashi.com=""></https:> ご注文ありがらございぼす (このメールは、配信専用のアドレスで配 マ [<br>1865                                                                                                    | æ9•<br>< ▶                                                                                        |  |  |  |  |  |  |  |
|                                                                     |                                                                                                    | or the fill (a d) A 16:40 ■                                                                       |  |  |  |  |  |  |  |
| WIIIIO 9770370382                                                   |                                                                                                    |                                                                                                   |  |  |  |  |  |  |  |

⑥これで追加のアカウントが作成されました。

⑦尚、エラー(Microsoft Exchange 等)が出て Outlook が正常起動しない場合は、

コントロールパネルの"メール"から、"プロファイル"を新規追加して変更した後アカウントを 追加する。 (古いプロファイルは削除する。)

| ×                     |
|-----------------------|
|                       |
| 電子メール アカウント(E)        |
|                       |
| データ ファイル( <u>E</u> )  |
|                       |
| プロファイルの表示( <u>S</u> ) |
|                       |
| 閉じる( <u>C</u> )       |
|                       |
|                       |
|                       |
|                       |
|                       |
|                       |
|                       |
|                       |
|                       |
|                       |

注)上記のプロファイルを更新する画面が表示されないケースがあるが、その場合の対策は、 コントロールパネルから、Officeをオンラインで更新すれば解決できる。

⑧コントロールパネル以外から、プロファイルを開く他の方法には、

下記の Windows 検索ボックスに、"outlook.exe /manageprofiles"と入力する と上記の"プロファイルの表示画面"が

現れる。

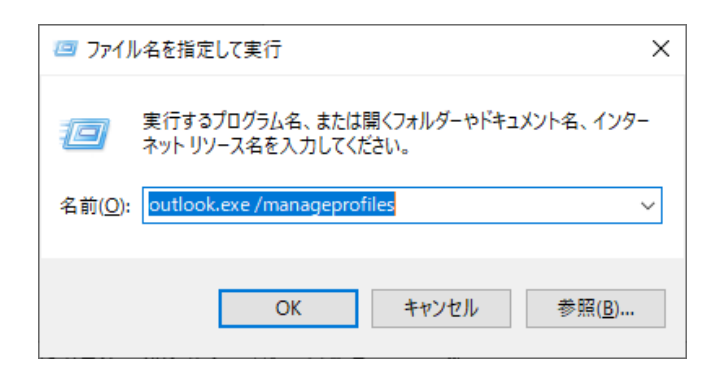